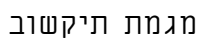

תיכון מרכז טכנולוגי דתי נתניה

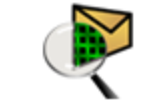

Packet Tracer

## כתובת פיזית MAC / כתובת לוגית IP

## שלב א': מציאת הנתונים במחשב שלי

שם המחשב 💻

המחשב שלי 🗢 עכבר ימיני 🗢 מאפיינים 🗢 כרטסת: שם המחשב

MAC כתובת פיזית 💻

physical address התחל 🗢 הפעלה 🗢 הקלידו: ליא cmd בחלון cmd בדקו בשורה 🗢 cmd התחל

IP כתובת תקשורת 💻

ip address :התחל ⇔ הפעלה ⇔ הקלידו: ipconfig /all הקלידו: cmd ⇔ cmd בדקו הקלידו:

## Packet Tracer שלב ב': הצגת הנתונים בתוכנה

- הוסיפו מחשב מלוח הציוד.
- כתבו את שם המחשב מתחת לציוד המחשב.
  - רשמו את כתובת IP רשמו את כתובת •

static הקלידו את 🔄 IP Configuration לחצו על צלמית המחשב 🗢 כרטסת לחצו על צלמית המחשב

הכתובת בשורה IP Address

| 😤 PCO               |         |          |                   |             |
|---------------------|---------|----------|-------------------|-------------|
| Physical Config     | Desktop |          |                   |             |
| 106                 |         |          | Fun               | http:       |
| IP<br>Configuration | Dial-up | Terminal | Command<br>Prompt | Web Browser |

- גלו את הכתובת הפיזית של המחשב בדרך הבאה:
  MAC Address ← הציבו את העכבר מעל ציור המחשב ⇔ מופיעה הערה עם הנתונים של המחשב שבציור
  - רשמו בתיבת טקסט את הפרטים הבאים:
  - א. שם התרגיל כתובת פיזית וכתובת תקשורת
    - ב. השם שלכם
  - MAC Address ג. המספרים של הכתובת פיזית
  - IP Address המספרים של הכתובת תקשורת

שלחו את עבודתכם למורה בכתובת האימייל: <u>Tikshuvk12@gmail.com</u> שלחו את עבודתכם למורה בכתובת האימייל: 🖽